INSTRUCTIONS MANUAL-ENGLISH

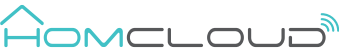

## Product Description

The smart gateway wi-fi is the control center of the ZigBee device. Users can design and implement smart application scenarios by adding ZigBee devices. Max Zigbee devices to be added around 50. Distance indoor 40m.

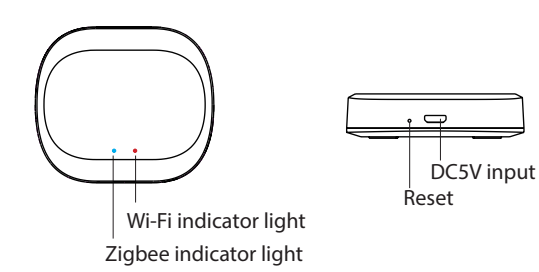

## **Product Specifications**

| Homcloud code         | VZ-GZH2                              |
|-----------------------|--------------------------------------|
| Model number          | R7070                                |
| Power supply          | 5V 1A                                |
| Operating temperature | -10°C - 55°C                         |
| Operating humidity    | 10%-90% RH<br>(no condensation)      |
| Wireless connection   | 2.4-2.483 Ghz wifi and<br>3.0 ZigBee |

## Packing List

- Zigbee smart gateway x1
  Instruction manual x1
- DC5V power supply x1
  Power cable x1

## Declaration of conformity

Hereby, Life365 Italy S.p.A., declares that this wireless device complies with the essential requirements and other related provisions of Directive 2014/53/EU of the European Parliament and of the Council. The declaration can be consulted on the website ww.homcloud.com/doc. "Homcloud" is a registered trademark of Life365 Italy S.p.A.

# Preparation For Use

Mobile phone is connected to Wi-Fi

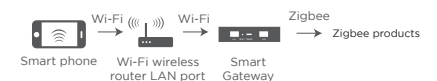

Ensure that the smart phone is within the same Wi-Fi network of the Smart Gateway to ensure an effective connection between the smart phone and the Smart Gateway.

#### Download and Registration

(if you have got already HomCloud App on your mobile and an Homcloud Account go to Network Settings).

a. Download HomCloud App from App Store or Google Play or scan QR code below.

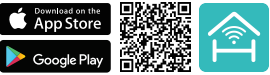

- b. Enter the register/login interface and register with your country area code and phone number/email address.
- c. Wait a few minutes for verification code (by email or text message) and enter it where required along with a password. (between 6 and 20 numbers and letters)

#### MANUALE DI ISTRUZIONI - ITALIANO

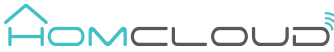

#### **Descrizione Prodotto**

La centralina intelligente Zigbee è il centro di controllo di tutti i dispositivi con connessione senza fili ZigBee. Può controllare fino a 50 dispositivi che possono essere aggunti anche in diverse fasi e momenti distinti. Distanza di lavoro mx interna 40m.

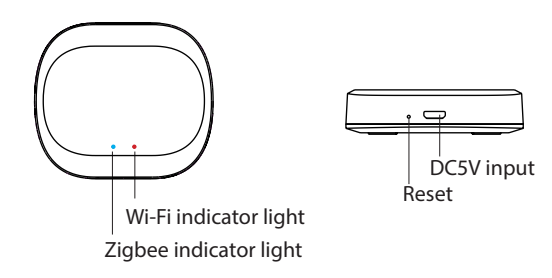

#### **Specifiche Prodotto**

| Codice Homcloud        | VZ-GZH2                            |
|------------------------|------------------------------------|
| Modello                | R7070                              |
| Alimentazione          | 5V 1A                              |
| Range Temperatura      | -10°C - 55°C                       |
| Range umidità          | 10%-90% RH<br>(no condensation)    |
| Connessione senza fili | 2.4-2.483 Ghz wifi e 3.0<br>ZigBee |

#### **Contenuto Scatola**

 Manuale di istruzioni x 1 Centralina zigbee x 1

Alimentatore DC 5V/1A x1
 Cavo di alimentazione x1

## Dichiarazione di conformità

Con la presente, Life365 Italy S.p.A., dichiara che questo dispositivo wireless è conforme ai requisiti essenziali e ad altre disposizioni correlate della direttiva 2014/53/UE del Parlamento Europeo e del Consiglio. La dichiarazione può essere consultata presso il sito web www.homcloud.com/doc. "Homcloud" è un marchio registrato di Life365 Italy S.p.A.

- Confirm that the indicator (red light) is blinking. If it is not blinking, press and hold for 5 sec the reset button until the wi-fi red lights is blinking.
- Make sure that the mobile phone is connected to the home 2.4GHz band router. At this time, the mobile phone and the gateway are in the same local area network:
- Open the "My Home" page of the App and click the "+" button on the upper right corner of the screen;
- "Smart Gateway wi-fi" will appear on the "Select type of device" page, click "Add";
- Follow instructions on Homcloud App and wait around 2 minutes for the end of configuration.

## Pre-configurazione

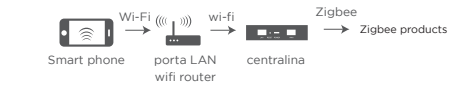

Assicurarsi che lo smartphone sia all'interno della stessa rete Wi-Fi della Centralina Zigbee per garantire una connessione efficace

#### Scarica l'App e crea un Account Homcloud

(se hai già l'App di HomCloud sul tuo smartphone e un un account Homcloud vai a Configurazione.

a. Scarica l'APP di HomCloud dall' App Store o da Google Play o scannerizza il codice QR qui sotto.

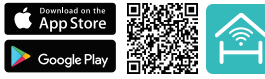

- b. Lancia l'App ed effettua la registrazione scegliendo il prefisso telefonico dello stato di appartenenza e il numero di telefono/email.
- c. Dopo pochi minuti riceverai il codice di verifica tramite email/sms. Inseriscilo dove richiesto insieme a una password. (deve contenere tra 6 e 20 numeri e lettere)

## Importante

La nostra APP supporta solo la connessione Wi-Fi a 2.4 GHz. IEEE 802.11 b/g/n (durante il processo di configurazione sia lo smartphone che il dispositivo intelligente Wi-Fi devono essere connessi alla stessa rete Wi-Fi).

## Configurazione

- Collegare la centralina all'alimentatore
- Verificare che il LED (luce rossa) lampeggi velocemente • (se l'indicatore si trova in un altro stato, tenere premuto il
- pulsante Reset di ripristino per 5 sec fino a guando la luce rossa inizia a lampeggiare

Assicurarsi che lo smartphone sia collegato al router di rete da 2.4 GHz di casa.

- Sulla pagina principale dell'App Homcloud clicca sul pulsante "+" nell'angolo in alto a destra dello schermo;
- Seleziona il dispositivo "Centralina Zigbee-wi-fi" e successivam • clicca su "Aggiungi"; Inserisci e conferma se necessario le credenziali della rete wi-fi.
- Attendi il 100% della configurazione e seleziona il tasto "Fatto".
- Rinomina la centralina zigbee e scegli il nome della stanza dove è posizionata se lo desideri.

# Important

- Our App only support 2.4 GHz Wi-Fi networks, IEEE 802.11 b/g/n (for configuration both Smart device and mobile phone need to be connected at the same Wi-Fi network).

# Network Settings

Connect the gateway to the power supply.

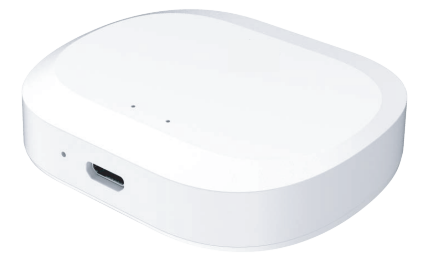

Once the device has been added successfully, you will be able to find the device on the "My Home" page.

Please visit **www.homcloud.com/config** for more info regarding the functions of zigbee devices.

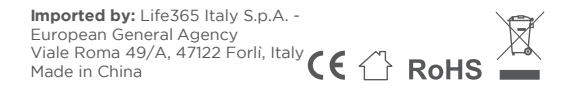

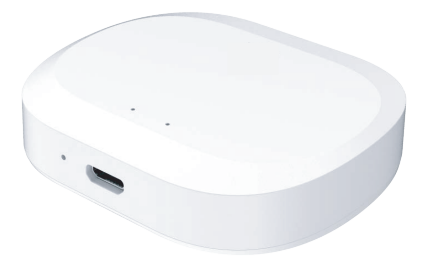

Una volta configurata la centralina si potrà cliccare nell'app sopra l'icona corrispondente ed aggiungere i sensori come sotto-dispositivi. (Vedi istruzioni Sensori)

Visita www.homcloud.com/config per maggiori informazioni riquardanti la centralina e sensori zigbee.

Imported by: Life365 Italy S.p.A. -European General Agency Viale Roma 49/A, 47122 Forlì, Italy Made in China